# **ZBL-R620/610** 混凝土钢筋检测仪

# 使用说明书

# 📶 北京智博联科技有限公司

| 第1章 | 概述           |
|-----|--------------|
| 1.1 | 简介           |
| 1.2 | 主要功能         |
| 1.3 | 主要技术指标       |
| 1.4 | 注意事项3        |
| 1.5 | 责任           |
| 第2章 | 仪器描述         |
| 2.1 | 仪器组成4        |
| 2.2 | 传感器描述        |
| 第3章 | 快速入门6        |
| 3.1 | 测试前准备6       |
| 3.2 | 检测界面简介       |
| 3.3 | 测量步骤9        |
| 第4章 | 菜单操作         |
| 4.1 | 数据编号         |
| 4.2 | 预设直径13       |
| 4.3 | 最小厚度         |
| 4.4 | 数据显示         |
| 4.5 | 数据传输         |
| 4.6 | 安装传输驱动程序     |
| 4.7 | 数据删除         |
| 第5章 | 测量操作         |
| 5.1 | 钢筋定位和保护层厚度测量 |
| 5.2 | 密集钢筋测量       |
| 5.3 | 最小保护层厚度测量    |
| 5.4 | 钢筋直径测量       |
| 5.5 | 钢筋测量的一般原则    |
| 第6章 | 维护           |

目

录

# 第1章 概述

# 1.1 简介

ZBL-R6 系列混凝土钢筋测量仪,是一种便携式无损钢筋测 量仪器,能够在混凝土表面测量钢筋位置、钢筋直径和混凝土保 护层厚度,测量钢筋分布和钢筋走向。

# 1.2 主要功能

- 1、确定钢筋位置及走向;
- 2、测量钢筋的保护层厚度;
- 3、测定钢筋直径;
- 4、存储保护层厚度;
- 5、显示编号内保护层厚度的统计数据;
- 6、存储数据传输至计算机。

# 1.3 主要技术指标

1、保护层厚度测量范围(钢筋直径Φ6mm~Φ50mm):

| ZBL-R610: | $10$ mm $\sim$ $130$ mm |  |  |  |  |
|-----------|-------------------------|--|--|--|--|
| ZBL-R620: | 第一量程: 6mm~90mm。         |  |  |  |  |
|           | 第二量程: 10mm~180mm。       |  |  |  |  |

表 1.1 保护层厚度测量范围

单位: ㎜

| 仪器型号<br>技术指标               | ZBL-R610     | ZBL-         | R620          |
|----------------------------|--------------|--------------|---------------|
| 钢筋直径                       | 全量程          | 第一量程保护层厚度    | 第二量程保护层厚度     |
| $\Phi 6 \sim \Phi 8$       | $10 \sim 66$ | $6{\sim}70$  | 10~100        |
| $\Phi 10 \sim \Phi 18$     | $16 \sim 80$ | 9~80         | $16 \sim 126$ |
| $\Phi 20 \sim \Phi 28$     | 20~100       | $10 \sim 86$ | 20~160        |
| $\Phi$ 32 $\sim$ $\Phi$ 36 | 24~110       | 16~90        | 28~180        |
| $\Phi 40 \sim \Phi 50$     | 28~130       | 10 50        | 20 100        |

- 2、仪器最大允许误差(保护层厚度):
  - 表 1.2 仪器最大允许误差(保护层厚度)

单位: ㎜

| 仪器型号    | 保护层厚度测量范围         |             |         |  |  |
|---------|-------------------|-------------|---------|--|--|
| 技术指标    | ZBL-R610 ZBL-R620 |             |         |  |  |
| 最大允许误差  | 保护层厚度             | 第一量程        | 第二量程    |  |  |
| $\pm 1$ | 10~69             | $6{\sim}59$ | 10~79   |  |  |
| $\pm 2$ | $70 \sim 99$      | 60~69       | 80~119  |  |  |
| ±4      | 100~130           | 70~90       | 120~180 |  |  |

3、直径测量范围

Φ6mm~Φ32mm (详见表 5.2)。

4、仪器最大允许误差(钢筋直径)

表 1.3 仪器最大允许误差(钢筋直径)

单位: ㎜

| 钢筋直径 | 6  | 8       | 10      | 12      | 14      | 16      | 18      | 20      | 22       | 25      | 28       | 32 |
|------|----|---------|---------|---------|---------|---------|---------|---------|----------|---------|----------|----|
| 最大误差 | +2 | $\pm 2$ | $\pm 2$ | $\pm 2$ | $\pm 2$ | $\pm 2$ | $\pm 2$ | $\pm 2$ | +3<br>-2 | $\pm 3$ | +4<br>-3 | -4 |

5、数据存储容量

25000个测点。

6、电池

6节5号电池。

供电时间约32小时。

**注**:供电时间在 25℃环境温度下使用 5 号南孚碱性 (1200mAh)电池时测量结果。如果用户使用其它品 种电池或在其它温度环境下使用时,可能与上述时间 有差异。

7、体积重量

仪器体积: 190mm×135mm×52mm 仪器重量: 560g(不带电池)

传感器体积: 73mm×93mm×35mm

传感器重量: 135g

### 1.4 注意事项

1、仪器使用前请仔细阅读本说明书。

2、工作环境要求:

环境温度: -10℃~40℃

相对湿度: <90%RH

电磁干扰:无强交变电磁场

不得长时间阳光直射

3、存储环境要求

环境温度: -20℃~50℃

相对湿度: <90%RH

不得长时间阳光直射

4、避免进水。

5、避免在强磁场环境下使用,如大型电磁铁、变压器等附 近。

6、仪器长时间不使用时,请取出电池,避免电池泄漏对电路造成损坏。

#### 1.5 责任

当用户有以下行为之一或其它人为破坏时,本公司不承担相 关责任。

1、违反上述工作环境要求或存储环境要求。

- 2、非正常操作。
- 3、擅自打开机壳。
- 4、人为或意外事故造成仪器严重损坏。

# 第2章 仪器描述

# 2.1 仪器组成

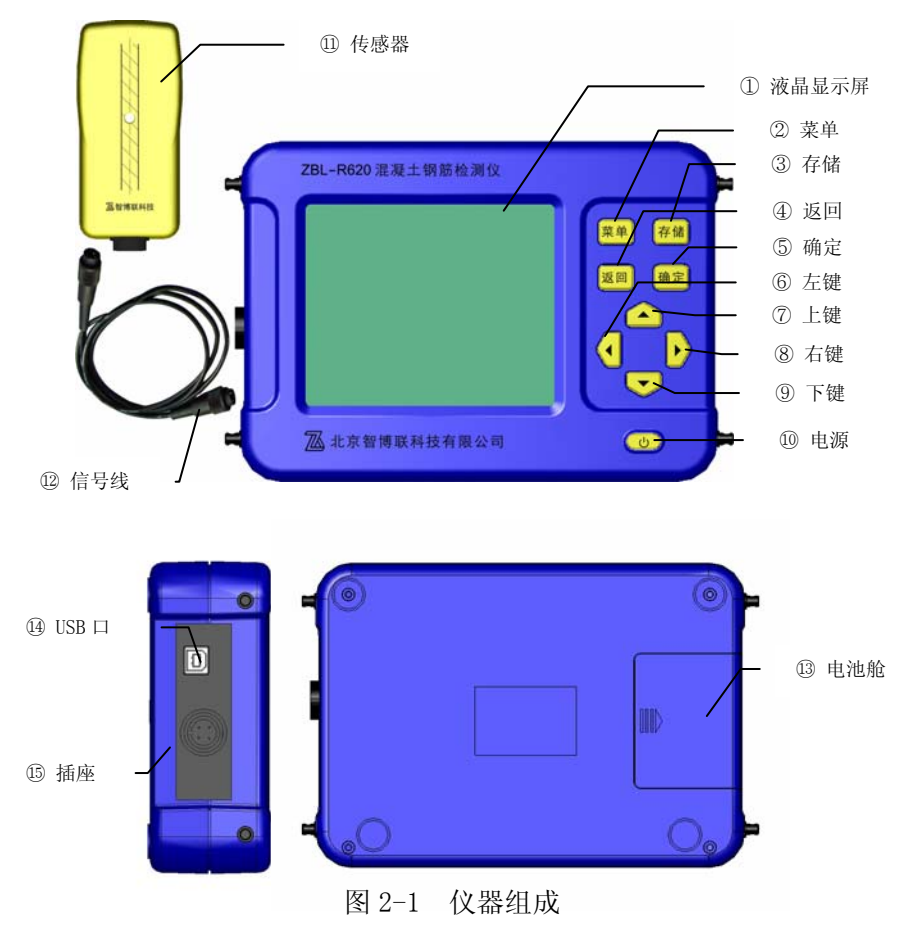

# 2.2 传感器描述

该传感器采用一体化设计,能够完成一、二两个量程的保护

层厚度测量和直径测量功能。ZBL-R620的两个量程可以用▶键切换(ZBL-R610不具备该项功能);按▲键进行直径测量。

传感器具有指向性,当传感器轴线与钢筋走向平行时最灵 敏,反之,当传感器轴线与钢筋走向垂直时探测信号最弱;所以, <u>在测量钢筋时,应保持传感器轴线与钢筋走向平行,在垂直于钢</u> 筋走向的方向移动传感器进行扫描测量。

ZBL-R620 第二量程的使用。一般只有在保护层厚度接近或超 过第一量程测量的最大测量范围时才使用,因为在第二量程测量 时,并排钢筋分辨能力小于第一量程。

# 第3章 快速入门

#### 3.1 测试前准备

3.1.1 安装电池(图 3.1)

打开电池舱上盖,按照电池舱 内标示出的极性要求将六节 5 号 电池依次装入,盖好舱盖。

3.1.2 连接主机传感器(图 3.1)

将信号线一端插头缺口与主 机左侧的插座缺口对齐插入,并<u>顺</u> 时针旋转锁紧,然后将信号线另一 端按同样的方式插入传感器插座 并锁紧,仪器连接完成。

注: 信号线无方向差别。

3.1.3 开机

按下"**()**"键,主机上电开始工作。

屏幕显示开机界面,如右图(图 3.2)所示:

显示信息如下:

-公司名称

- 仪器名称

- 仪器版本号

- 电池剩余电量

ZBL-R620 混凝土钢筋检测仪 Vers 01.01 电量: 26 小时

北京智博联科技有限公司

图 3.2 开机界面

当电池剩余电量小于2小时,仪器提示需要更换电池。

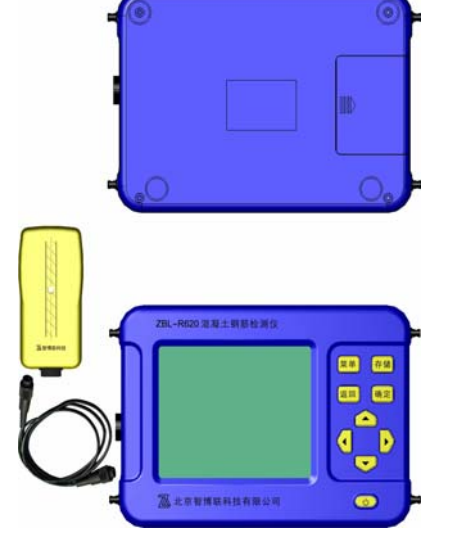

如果仪器自检正常,约5秒钟后,自 动进入菜单界面(图3.3菜单界面),该界 面用来设置测量参数以及进行数据查看、 传输和删除操作。具体操作请参照第4章。

3.2 测量界面简介

测量界面(图 3.4)分为两个 区域,右侧为参数状态区,显示用 户设置的测量参数和工作方式。左 侧为测量结果显示区,显示当前测 量数据。

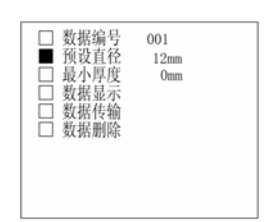

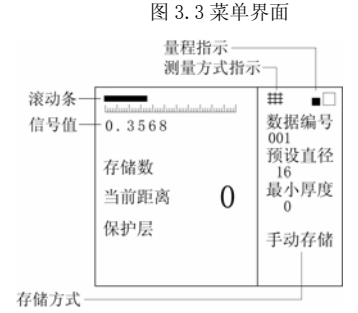

图 3.4 测量界面

● 量程指示 ——显示当前使用

的量程(仅 ZBL-R620 具备)

▶ (开/关)键,一、二两个量程切换 (测量界面)。

■□ —— 第一量程, <u>用于保护层厚度较小的场合;</u>

□■ —— 第二量程, <u>用于保护层厚度较大的场合;</u>

- 测量方式指示 —— 显示当前使用的测量方式(仅 ZBL-R620
  具备)
  - ▼(开/关)键,一般测量和密集钢筋测量切换(测量界面切换)。
    ₩ ── 密集钢筋测量方式;

空白 —— 一般测量方式;

- 数据编号——显示当前构件编号(在菜单界面设置);
- 预设直径——显示当前预设直径(在菜单界面设置);
- 最小厚度——显示当前预设的最小保护层厚度 (菜单界面设置);
- 存储方式——显示当前存储方式 (测量界面 ◀切换)。

<sup>3.2.1</sup> 参数状态区

#### 3.2.2 测量结果显示区

- 滚动条 ── 提示当前传感器与钢筋的相对距离
  - 空白 —— 传感器有效感应范围内无钢筋
  - 增长 —— 传感器在向靠近钢筋的方向移动
  - 缩短 —— 传感器在向远离钢筋的方向移动
- 信号值 —— 当前传感器接收到的信号幅度值,信号值越 大,传感器离钢筋越近。
- 存储数 —— 当前数据编号中已存储的保护层厚度值个数。
- 当前距离 当前传感器与钢筋相对位置的等效值(单位 mm),该值越大传感器离钢筋越远,当等效值超过传感器测量范围时,该值显示 0,当前距离的最小值即为保护层厚度 值。
- 保护层 —— 显示自动锁定的混凝土保护层厚度测量值 (单位 mm)。

保护层 \*\*\* 显示按预设钢筋直径测量的保护层厚度值;

● 钢筋直径 ——

按▲键进行直径及保护层厚度测量(此时不需输入被测钢筋 直径);

屏幕显示:

保护层▶ \*\*\* (实测钢筋直径的保护层厚度值)

钢筋直径 \*\* (实测的钢筋直径)

● 存储方式 ── 选择保护层厚度值的存储方式。

▶ (开/关)键,自动存储和手动存储间切换(在测量界面中)。

- 1).手动存储——按存储键存储当前保护层厚度测量值。
- 2).自动存储——仪器自动将保护层厚度测量结果保存 在当前数据编号内。

3.3 测量步骤

3.3.1复 位——将传感器拿在空中,远离铁磁体。

- 按下确定键(图 3.5 测量界面);
- 按下返回键(图 3.6菜单界面)。
  约 3 秒钟后测试界面屏幕提示
  当前距离为"0"(见图 3.7),
  复位工作完成,进入测量等待
  状态。

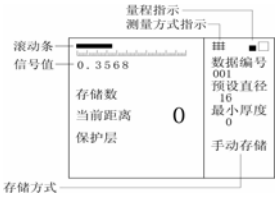

图 3.5 测量界面

量程指示

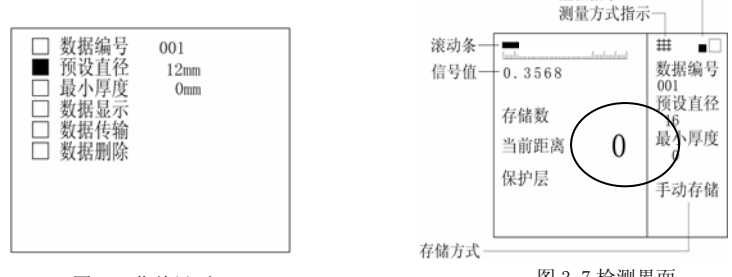

图 3.6 菜单界面

图 3.7 检测界面

注意:① 在检测过程中应每10分钟左右进行一次复位操作。 ② 对测量数据有怀疑时,也可复位后再次测量。

### 3.3.2 确定钢筋位置及钢筋走向

为保证测量数据的准确性,请严格按照以下步骤进行测量:

探明钢筋分布情况
 一般应首先定位箍筋
 (或上层钢筋),然后在两条
 上层钢筋(或箍筋)中间选
 定扫描线测量来定位下层钢
 筋(或主筋)(图 3.8)。

测量时请按下列步骤操

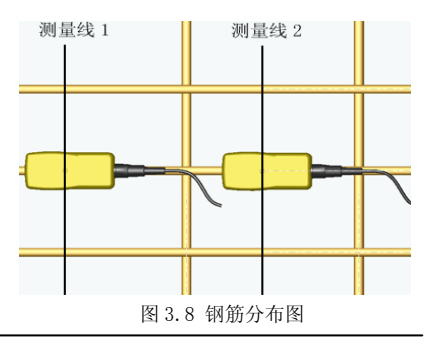

作,并注意观察以下信息(图3.9、图3.10);

 复位操作,状态(图 3.9 (A))
 将探头置于被测混凝土表面,沿一个方向匀速移动传感器, 滚动条逐渐加长,当前距离值减小(图 3.9 (B));

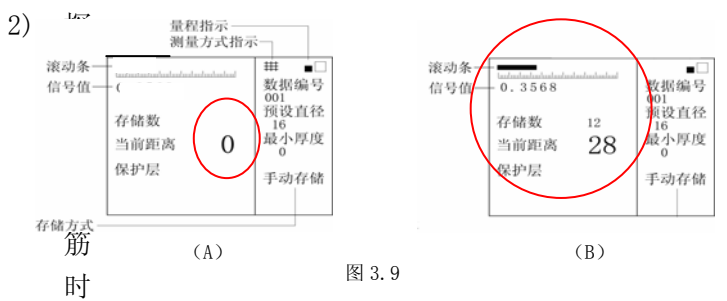

自动锁定钢筋保护层厚度值(图 3.10(C));

 条头越过钢筋时蜂鸣器报警,提示已经找到钢筋,且传 感器已经越过一条钢筋。

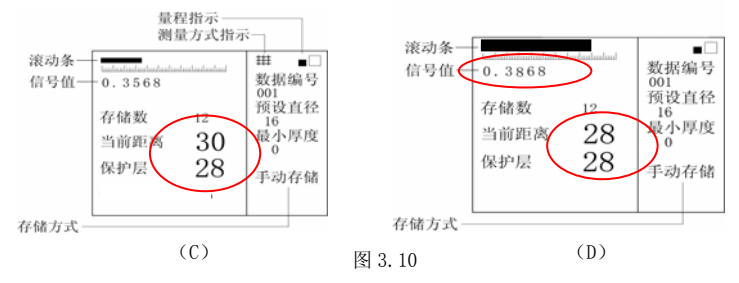

- 精确判定钢筋位置及走向
  - 反方向移动探头,找到当前距离值最小的位置,使当前 值与保护层厚度值一致,此时探头位置即为钢筋所在的 准确位置(图 3.10(D));
  - 旋转探头,使得信号之最大,此时探头走向即为被测钢 筋走向(图 3.10(D))。

# 3.3.3 测量保护层厚度

- 已知钢筋直径
  - 1) 输入设计钢筋直径
  - 2) 按上述步骤判定钢筋位置(3.3.2)(操作前先复位)
  - 屏幕显示锁定的保护层厚度值即为当前钢筋的混凝土 保护层厚度
  - 手动存储状态下按存储键将当前值混凝土保护层厚度 值保存
  - 5) 自动存储状态时已经 自动将当前混凝土保 护层厚度值保存

● 不知钢筋直径

- 1) 复位(3.3.1)
- 精确判定钢筋位置 <sup>存储方式</sup> (3.3.2)

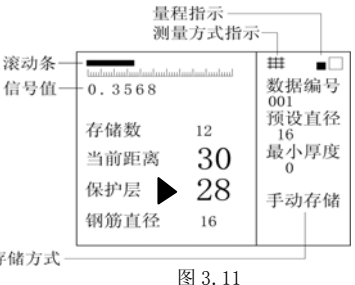

3) 按 ■ 即可测量钢筋直径及保护层厚度,此时屏幕显示 实测的钢筋直径值及锁定的保护层厚度值,保护层前面 有▶提示,如图(图 3.11)所示。

# 3.3.4 测量钢筋直径步骤

- 1. 复位操作
- 2. 精确判定钢筋位置
  - 将传感器放置在被测钢筋的正上方,并与被测钢筋平 行;按下▲键,屏幕显示钢筋直径字样,约2秒钟后直 径测量结果直接显示在屏幕上;仪器同时测量保护层厚 度值,显示在保护层显示值位置上,如图(图 3.11) 所示。
- 3. 移动传感器,通道报警声提示附近有钢筋存在;

- 4. 反向移动传感器,使得当前距离值与保护层值一致;
- 5. 旋转传感器使得信号值最大;
- 按▲键测量出钢筋直径及保护层厚度,此时屏幕显示如 图 3.11。

# 第4章 菜单操作

菜单界面用来设置测量参数以及进行数据查看、传输和删除 操作。开机界面闪过之后,该界面自动出现;也可以在测量状态 下按 菜单 键调出该界面。

菜单操作的统一原则是:

- ▲、▼ 键选择不同的菜单选项; 1.
- 2. 确定 键进入当前选项;
- 3. 菜单 键返回菜单选择状态:
- 4. **返回** 键返回测量状态:
- 5. Ⅰ 开/关键,背光电源切换(在菜 图4.1菜单界面) 单选项有效)。

| □ 数据编号<br>数 报设直度<br>量 最小厚量<br>数 据<br>数 据<br>数 据<br>数 据<br>制<br>除<br>2<br>数<br>据<br>3<br>数<br>据<br>3<br>4<br>5<br>4<br>5<br>4<br>5<br>4<br>5<br>4<br>5<br>5<br>5<br>5<br>5<br>5<br>5<br>5<br>5<br>5<br>5<br>5<br>5 | 001<br>12mm<br>0mm |  |
|----------------------------------------------------------------------------------------------------|--------------------|--|
|----------------------------------------------------------------------------------------------------|--------------------|--|

4.1 数据编号

数据编号应与被测构件建立一一对应关系。每个构件保护层 厚度测量值可以按照数据编号进行存储。每个数据编号中最多存 储 256 个保护层厚度值。

当该菜单项为当前洗项时(图4.2),

- 按确定 键,数据编号末位数字下出现选择光标。 1.
- 2. 按▲、▼ 键调整该位数字, 按◀、▶ 键选择其它数据 位: 该编号调整具有进位和 退位功能,最大值为999。
- 3. 按**菜单**键返回菜单选择状 杰,继续进行其它菜单操作:
- 4. 按返回键返回测量状态。

# 4.2 预设直径

该参数是测量混凝十保护层厚度

| 数据编号 001<br>预设直径 12mm<br>晶小厚度 0mm                                            |  |
|------------------------------------------------------------------------------|--|
| □ 数据编号 <u>001</u><br>□ 预设直径 12mm<br>□ 最小厚度 0mm<br>□ 数据显示<br>□ 数据传输<br>□ 数据删除 |  |
|                                                                              |  |

图 4.2 菜单界面

最重要的参数,如果该参数与被测钢筋的实际直径有差异,则保 护层厚度的测量准确度会有一定误差。请依据被测物设计资料设 置该参数;

对于资料不全的旧有建筑,请先测量钢筋直径(参见第5.4 节),然后依据测量结果设置该参数。

预设直径值为国标 GB1499-1998 中规定的 15 种钢筋直径。 当该菜单项为当前选项时:

- 按 确定 键,此时菜单选择标志消失,在预设直径数字 下出现选择光标。
- 按▲、▼ 键调整该参数。设置完成后,如果需要设置 其它参数,
- 3. 按 菜单 键返回菜单选择状态,继续进行其它菜单操作;
- 4. 按 返回 键进入测量状态。

### 4.3 最小厚度

该参数用来检查混凝土保护层厚度是否满足最小设计厚度, 具体说明请参照第 5.2 节。在正常保护层厚度测量时,该参数设 置为 0。

当该菜单项为最小厚度选项时:

- 按确定 键,此时菜单选择标志消失,在最小厚度数字下 出现选择光标。
- 按▲、▼ 键调整该参数。设 置完成后,如果需要设置其 它参数,
- 按菜单 键返回菜单选择状态,继续进行其它菜单操作:
- 4. 按返回键返回测量状态。

| 编号                              |                                        | 数                               | 据显示                                                           | ÷.                                           |                      |
|---------------------------------|----------------------------------------|---------------------------------|---------------------------------------------------------------|----------------------------------------------|----------------------|
| 005<br>004<br>003<br>002<br>001 | 预设了数据/<br>数据大均<br>46<br>43<br>45<br>44 | 直径<br>个数<br>值<br>45<br>45<br>46 | 1<br>2<br>4<br>4<br>4<br>4<br>4<br>4<br>4<br>4<br>4<br>4<br>2 | 2<br>0<br>6 (42)<br>4<br>4<br>46<br>43<br>45 | 45<br>43<br>44<br>46 |
|                                 |                                        |                                 |                                                               | 10                                           |                      |

#### 图 4.3 数据显示界面

# 4.4 数据显示

显示已存储的数据。

当该菜单项为数据显示选项时:

1. 按**确定**键,进入数据显示界面(图 4.3):

左侧为编号列表区,按照编号存储的先后倒序排 列,即:最后存储的编号最先显示。

右侧为数据显示区,显示当前编号中存储数据的原 始测量数据及统计数据,包括:预设直径、数据个数、 最大/最小值、平均值。

如果编号中存储的数据个数超过 35 个,则需要翻 页查看。

● 按▲、▼ 键选择需要查看的数据编号。

● 按**确定** 键进入数据查看状态,此时当前编号区中的选择

框变为下划线,如<u>005</u>

1). 按▲、▼ 键翻页查看数据。

2). 按 返回 键返回数据编号选择状态;

2. 按 菜单 键返回菜单选择状态 (在数据选择状态下);

3. 按 返回 键返回测量状态 (在菜单状态下)。

# 4.5 数据传输

将已存储的数据传输到计算 机。

计算机操作:

- 1. 用 USB 线将本仪器的 USB 口 和计算机的 USB 口连接好。
- 2. 运行计算机上的数据传输软件 ZBLTrans. exe,选择在数

| 3 数据传输                   |                       |
|--------------------------|-----------------------|
| 送売務成<br>務成単回 つ<br>務成専所 つ | @ 图题检测数据(26510、2620)] |
| 传输端口 USB                 | ×                     |
| 信息提示                     | 件稿 (L)                |
|                          | )退出 (E)               |
| 传输进度                     |                       |

图 4.4

据类型中选择钢筋检测数据(R620, R610),在数据传输口中选择 USB 口。如图 4.4 所示:

注: ZBLTrans. exe 文件在随机光盘上,本软件为绿色软件, 拷贝至计算机后可直接执行。

- 3. 点击传输按钮,提示用户输入文件名。如图 4.5 所示:用
  - 户可以选择文件存储位 置,输入文件名。该文 件以文本文件形式存 储,后缀名为"TXT"。
- 点击保存按钮,计算机 开始准备接收仪器传送 的数据,屏幕显示"端 口初始化完毕"信息, 如图 4.6 所示。

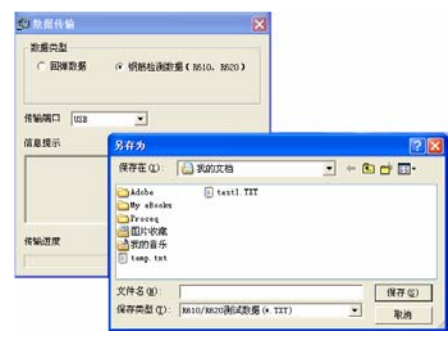

图 4.5

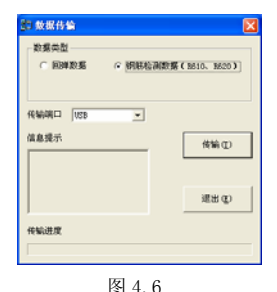

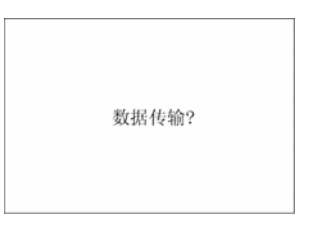

图 4.7

仪器操作:

- 将 ZBL-R620/610 仪器菜单选项 置于数据传输位置;
- 按仪器 确定 键进入图 4.7 所示 机内数据传输界面;
- 3. 再次按 确定 键,开始进行数据

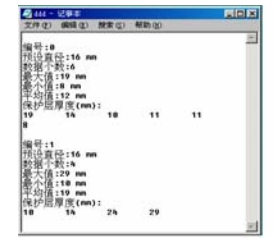

图 4.8

传输,屏幕显示"正在传输…"。因为数据传输的速度很快,如果存储的数据不多,该界面会很快闪过。

- 数据传输完毕,计算机上的数据传输软件自动调用 Windows 中的记事本程序,打开传输后的数据文件(如图 4.8 所示),此时,用户可以查看数据或另存;本机自动 返回菜单界面。
- 4.6 安装传输驱动程序

Windows XP 系统:

如果您的电脑以前没有安装过相关的传输驱动程序,那 么当您将计算机和仪器连接起 来时,电脑将会弹出一个对话 框提示您要安装新硬件的驱 动。如图 4.9 所示

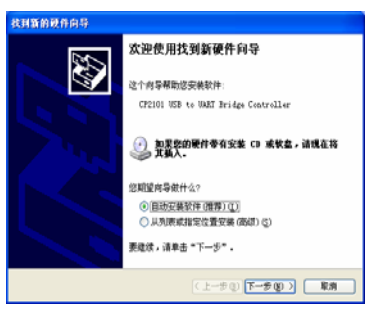

图 4.9

您所要做的就是在光驱中

放入传输线驱动光盘选择'搜索设备的最新驱动程序',然后点击'下一步'。电脑会自动搜索并安装所需的驱动。如图 4.10 4.11 所示:

安装完毕后点击'完成'退出安装程序。

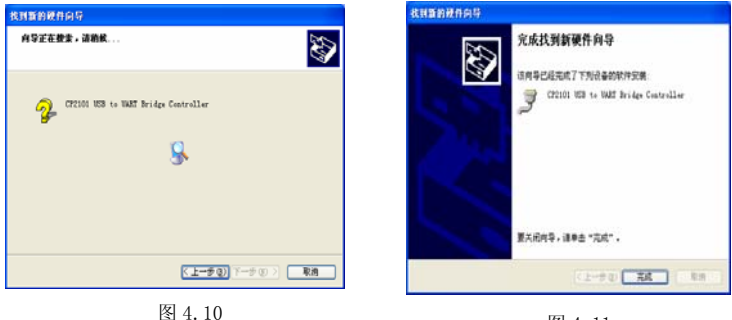

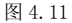

Windows 98 系统:

电脑同样会将会弹出一个对话框提示您要安装新硬件的驱动。如图 4.12 所示。在该界面中点击'下一步',则进入如图 4.13 所示的对话框并在此对话框中选择'搜索设备的最新驱动程序'然后点击'下一步'

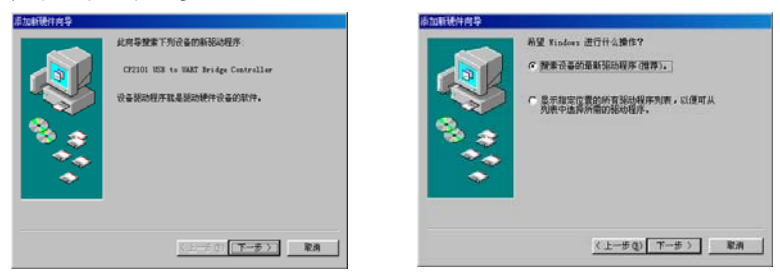

图 4 13

图 4.12

于是你便会进图 4.14 所示对话框

| 添加新硬件向导 |                                                                                                    |
|---------|----------------------------------------------------------------------------------------------------|
|         | Yindow: 純在都豊的加下法定位置的紙动程序教展<br>中規業新設設時序。请車面"下一步"以升発提案。<br>■ 提来教室設动器(P)<br>■ 提案 CD-Exon 紙以品器(C)<br>■ Microsoft Windows Update(O)<br>■ Microsoft Windows Update(O)<br>■ Microsoft Windows Update(O)<br>■ Microsoft Windows Update(O)<br>■ Microsoft Windows Update(O)<br>■ Microsoft Windows Update(O)<br>■ Microsoft Windows Update(O)<br>■ Microsoft Windows Update(O)<br>■ Microsoft Windows Update(O)<br>■ Microsoft Windows Update(O) |
|         |                                                                                                    |

图 4.14

在下面的'指定位置'选项上打钩,将位置指向光驱中的如下文件夹:'H:\CP2101驱动程序\WIN'然后一直点击'下一步'直到安装完成。(如果想在 Win XP 系统上手动安装驱动可仿照在Win98系统上安装的方法)

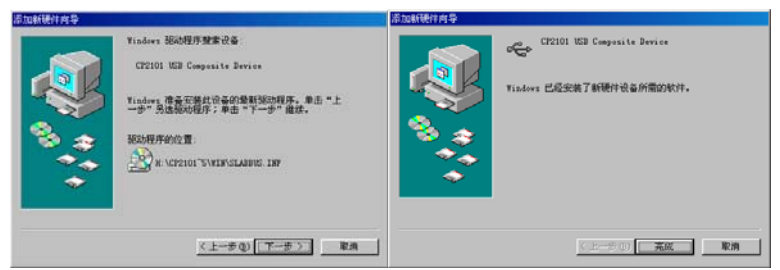

# 注: 以上安装过程可能需要重复两次。

# 4.7 数据删除

删除已存储的数据(全部数据)。 当该菜单项为当前选项时:

- 1、 按**确定**键,进入数据删除界 面,如图4.9 所示。
- 再按确定键,开始数据删除操作,屏幕显示"正在删除…",约4秒钟后删除完成,自动返回菜单界面:

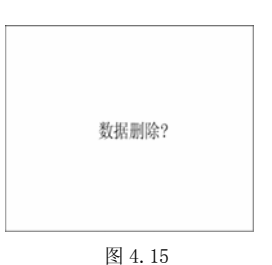

- 2、按菜单 键返回菜单选择状态,继续进行其它菜单操作;
- 3、按返回键返回测量状态。

# 注意:

<u>该项功能将删除全部数据,如果需要保存数据,请将数据传</u> 输至计算机。

# 第5章 测量操作

#### 5.1 钢筋定位和保护层厚度测量

5.1.1 一般操作

### ● 参数设置

- 1).设置预设直径;
- 2). 设置最小厚度为 0;
- 3).设置数据编号(可选);

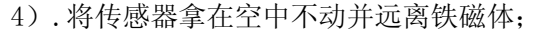

- 5). 按返回键进入测量界面;
- 6).约3秒钟后当前值显示0,复位完成,进入测量状态

#### ● 系统复位

1).将传感器远离铁磁体置于在空中,,按下确定键。

# 注意: 在当前距离值显示 0 之前不能令传感器接近钢筋!

- 2). 当前距离值消失,复位过程开始。
- 3). 约3秒钟后,当前距离值显示0,复位操作完成。

# 在测量过程中应每10分钟左右进行一次复位操作。

5.1.2 定位钢筋

一般应首先定位上层钢筋(或箍筋),然后在两条上层钢筋 (或箍筋)中间测量来定位下层钢筋(或主筋)。

在混凝土表面沿一个方向匀速移动传感器,注意观察滚动 条、当前距离值、保护层值和蜂鸣器声音。通过下列几种方法中 的任何一种都可以判定钢筋位置。

1).蜂鸣器发出鸣叫声。

此时仪器提示传感器越过一条钢筋,然后向相反方向移动传感器,找到当前距离值最小的位置,即是钢筋的准确位置。

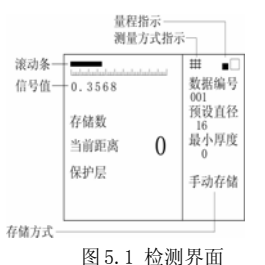

- 2).信号值由小逐渐变大,然后又变小。
  传感器逐渐接近钢筋时,信号值逐渐变大,反之,信号 值变小,找到该值最大的位置,即是钢筋的准确位置。
   该值是测量保护层厚度的基本依据。因为在保护层厚度 变化 1mm 范围之内时,当前距离值不会发生变化,而信 号值是真正实时动态值,它可以反映更微小的变化;所 以根据该值可以更精确地确定钢筋位置。
- 3).当前距离值由大逐渐变小,然后又变大。
  传感器逐渐接近钢筋时,当前距离值逐渐变小,反之,
  当前距离值变大,找到该值最小的位置,即是钢筋的准确位置。
- 滚动条逐渐增长,然后又缩短。
  传感器逐渐接近钢筋时,滚动条逐渐增长,反之,滚动条逐渐缩短,找到滚动条最长的位置,即是钢筋的准确 位置。

# 5.1.3 定向钢筋

可以采取下列两种方法 来确定钢筋走向:

> 4、确定钢筋位置后, 在钢筋正上方左右 旋转传感器,当前 距离值及屏幕左上

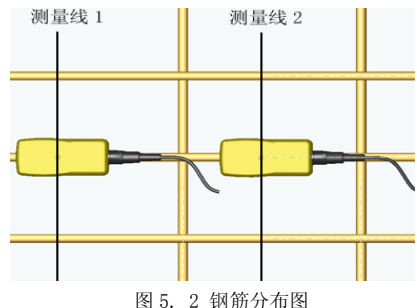

角信号值相应有所变化,当<u>信号值最大当前距离值最小</u> <u>时</u>,此时传感器与钢筋平行,传感器走向即为混凝土内 部被测钢筋的走向。

2、在相互平行的两条测量线上分别测量钢筋位置,两个位置点的连线即是钢筋走向。如图 5.2 所示。

# 5.1.4 测量保护层厚度

# 1. 自动判读

传感器平行与钢筋走向,并沿与钢筋走向垂直的方向匀速扫 过钢筋正上方,仪器发出一声鸣叫,提示传感器越过一条钢筋, 此时**保护层**显示值自动更新为该处的混凝土保护层厚度值。

该方法适用于钢筋间距大于表 5.1 中描述的情况。

| 衣 5.1 | 5.1 |
|-------|-----|
|-------|-----|

单位: mm

| 被测    | 则钢筋位于上        | 层             | 被     | 测钢筋位于下        | 层             |
|-------|---------------|---------------|-------|---------------|---------------|
| 保护层厚度 | 平行钢筋<br>间距 a1 | 垂直钢筋<br>间距 b1 | 保护层厚度 | 平行钢筋<br>间距 a2 | 垂直钢筋<br>间距 b2 |
| 15    | 70            | 80            | 15    | 70            | 90            |
| 30    | 80            | 100           | 30    | 80            | 110           |
| 45    | 100           | 120           | 45    | 100           | 130           |
| 60    | 120           | 140           | 60    | 120           | 150           |

# 2. 手动判读

该方法适用于钢筋间距小于表 5.1 中描述的情况。

当现场环境复杂自动判读困难时,可依据**当前距离及信号值** 的变化情况来判定保护层厚度值:当该值有两个以上连续下降然 后又有两个以上连续上升的时候,可以判定该处有一条钢筋,混

凝土保护层厚度值即 是上述过程中的最小 值。例如:当前距离显 示值变化如下时即可 判定一条钢筋, 63-62-61-62-63;保护 层厚度值为61。

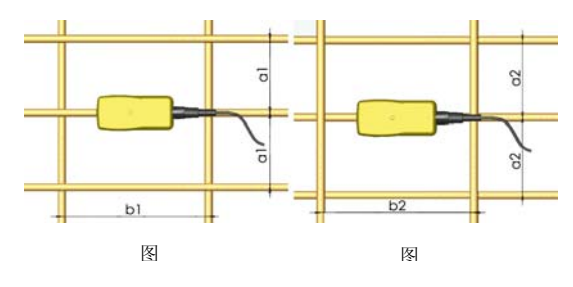

# 5.1.5存储保护层厚度测量值

仪器自动测量的保护层厚度值可以按照数据编号分组保存 下来。最多可以存储 1000 个数据编号,每个数据编号中最多存 储 256 个保护层厚度值。每个编号中同时存储测量时设置的直径 预设值,该直径预设值为第一个保护层厚度值测量时使用的值, 如果用户在存储数目大于0时改变预设直径值,仪器不予存储。

#### 5.2 密集钢筋测量(仅 ZBL-R620 具备)

在梁类或有些柱类构件中,往往存在钢筋密集排列的情况, 有时钢筋净间距在1.5倍钢筋直径左右。在这种布筋情况下,扫 描过程中保护层厚度值变化很小,一般钢筋测量仪器都很难准确 的判定钢筋数目和钢筋位置。

ZBL-R620 针对密集钢筋构件设计了专用测量方式。用户可以针对被测构件的情况选择不同的测量方式:

- 約件中钢筋间距较大,如板类构件,宜采用一般测量方式;
- 約件中钢筋间距较小,如梁类构件,宜采用密集钢筋测 量方式。

在图 5.1 所示的测量界面下,按**▼**键,仪器在一般测量方式 和密集钢筋测量方式切换。当处于密集钢筋测量方式时,屏幕右 上方出现"艹"标志;当处于一般测量方式时,屏幕右上方"艹" 标志消失。

在密集钢筋测量方式下,钢筋定位和保护层厚度的测量、存储方法与 5.1 节相同。

采用密集钢筋测量方式应注意以下几点:

- 1). 扫描速度不应过快, 宜小于 10mm/秒。
  - 2).扫描过程一定要保持单向移动传感器,并保证传感器与 被测钢筋平行。

- 3).尽量选择交叉筋间距较大的位置进行测量。
- 在第一次扫描过程完成后,建议在相反方向进行一次验证扫描,以提高可靠性。

#### 注意:

在钢筋净间距小于 1.5 倍钢筋直径,而且保护层厚度大于 2 倍间距的情况下,容易出现最后一根钢筋无法自动判读的情况 (该种情况在一般混凝土结构中较少见)。对该种情况一般应采 用下述方法讲行测量:

- 1、定位箍筋(方法见5.1节)。
- 2、在间距较大的箍筋中间,确定 一条扫描线。
- 选择一个方向进行扫描测量, 并标记钢筋位置。
- 4、在相反方向进行第二次扫描, 并标记钢筋位置。

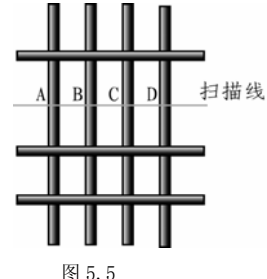

5、如果两次扫描结果相吻合,测量过程结束。

6、否则重复3、4步测量,如果两组测量过程都符合以下特征:第一次扫描可以确定A、B、C 三根钢筋,相反方向扫描可以确定D、C、B 三根钢筋。那么基本可以确定该构件有4根钢筋。

### 5.3 最小保护层厚度测量

该功能主要应用于下列场合:

- 1、模板拆除后检查钢筋是否撑出
- 2、快速检查保护层厚度是否满足最小设计值

#### 操作步骤

- 1). 设置预设直径值为被测钢筋直径
- 2). 设置需要报警的最小保护层厚度值

3). 扫描被测物,当保护层厚度小于设定值蜂鸣器报警。

在该测量方式下,用户可以用较快的速度进行扫描而不用注 意屏幕显示。

# 5.4 钢筋直径测量

首先准确定位钢筋,然后确定钢筋的准确走向,此时将传感 器置于被测钢筋正上方,按下▲键,屏幕显示**钢筋直径**字样,约 等片刻直径测量结果直接显示在屏幕上,同时将测得的保护层厚 度值,显示在保护层显示值位置上,该值前有一▶标志,以区别 于依据预设直径值测量的保护层厚度值。如果保护层厚度小于表 5.2 中相应的最小值,仪器显示"厚度太小",如果保护层厚度 大于表 5.2 中相应的最大值,仪器显示"厚度太大",此时无法 测量钢筋直径

表 5.2 钢筋直径测试范围

单位: ㎜

| 钢筋直径 | 最小保护层厚度 | 最大保护层厚度 |
|------|---------|---------|
| 6    | 8       | 60      |
| 8    | 12      | 62      |
| 10   | 12      | 66      |
| 12   | 14      | 68      |
| 14   | 14      | 68      |
| 16   | 16      | 72      |
| 18   | 16      | 72      |
| 20   | 18      | 74      |
| 22   | 18      | 74      |
| 25   | 20      | 76      |
| 28   | 22      | 76      |
| 32   | 22      | 80      |

测量时如遇到保护层厚度太小的情况,建议在传感器底部垫 一块有机玻璃(或其它非金属材料)将测量值减去垫块厚度即为 实测保护层厚度。

# 5.5 钢筋测量的一般原则

- 扫描面应比较平整,无较高的突起物。如果表面过于粗 糙而无法清理时,可以在扫描面上放置一块薄板,在测 量结果中将薄板的厚度减掉。
- 2. 扫描过程中尽量使传感器保持单向匀速移动。
- 扫描方向应垂直于钢筋走向(如图 5.7),否则可能会造 成误判(如图 5.6)。

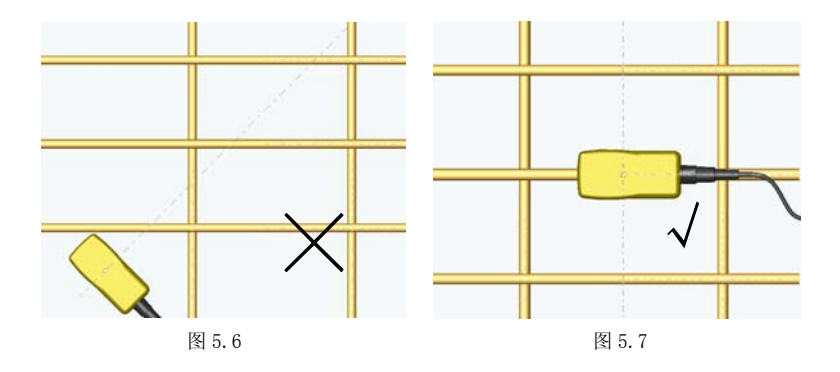

 对于网状钢筋,一般应首先定位上层钢筋,然后在两条 上层钢筋中间测量来定位下层钢筋。

# 第6章 维护

#### 6.1 使用前检查

使用前请将仪器接好传感器,开机测试,如果电量显示小于5 小时,请准备一套新电池放入仪器箱,以备随时更换;如果在当 前距离显示值位置显示"———",表示仪器自检未通过,请检 查传感器是否连接好,信号线是否损坏,接插件是否被异物覆盖 或损坏。如以上问题排除后仍未解决问题,请与提供商联系。

6.2 清洁

#### 请勿将仪器及配件放入水中或用湿布擦洗!

## 请勿用有机溶剂擦洗仪器及配件!

请用干净柔软的干布擦拭主机及传感器。

请用干净柔软的毛刷清理信号线插头及插座。

# 仪器制造商:北京智博联科技有限公司

地 址:北京市西城区德外大街 11 号 B 座 403

- 联系电话 : 010-62366228
- 传 真: 010-62367043

仪器供应商: